**GEN 4: MASS FLOW VIBRATION CALIBRATION** 

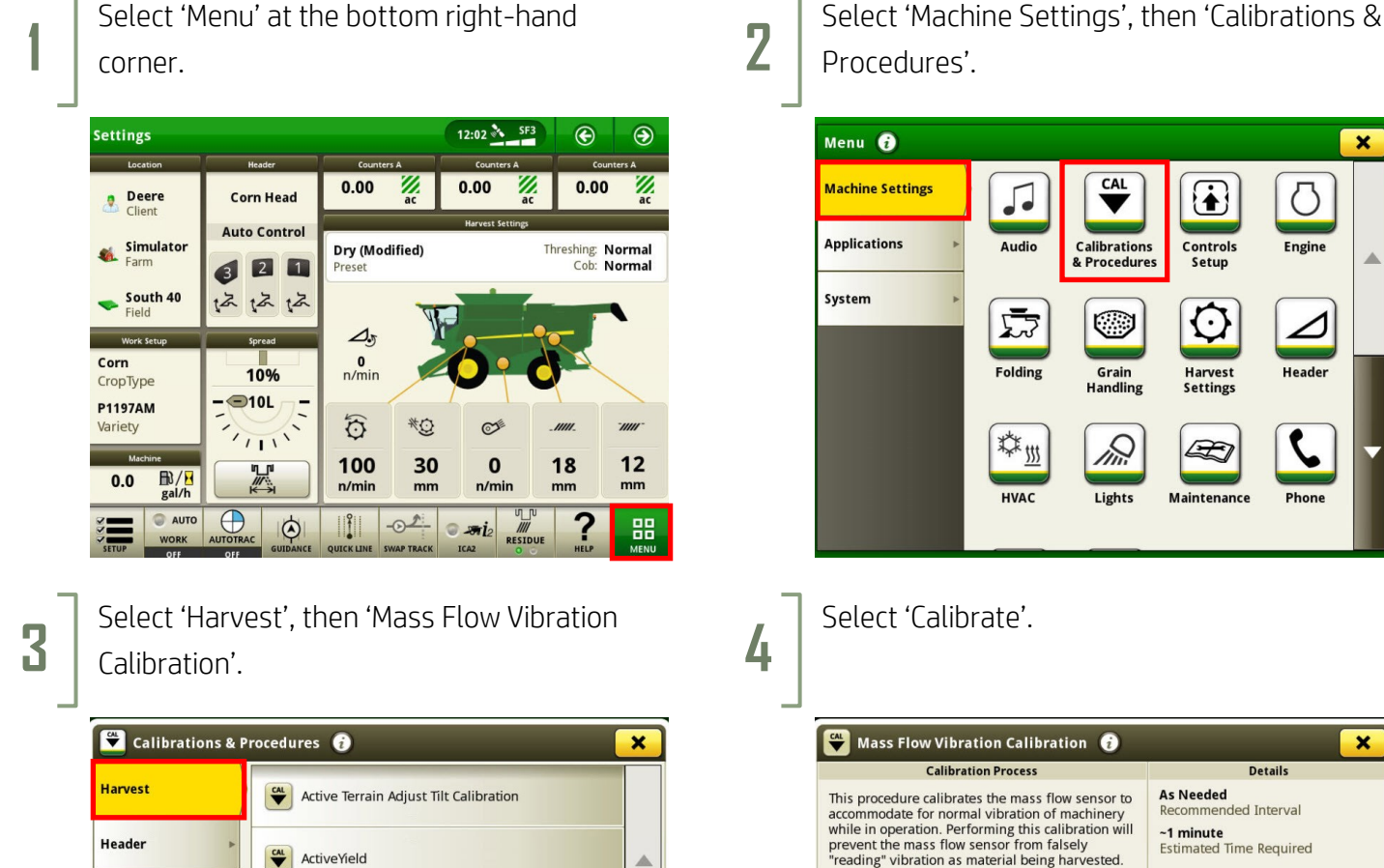

HORIZON

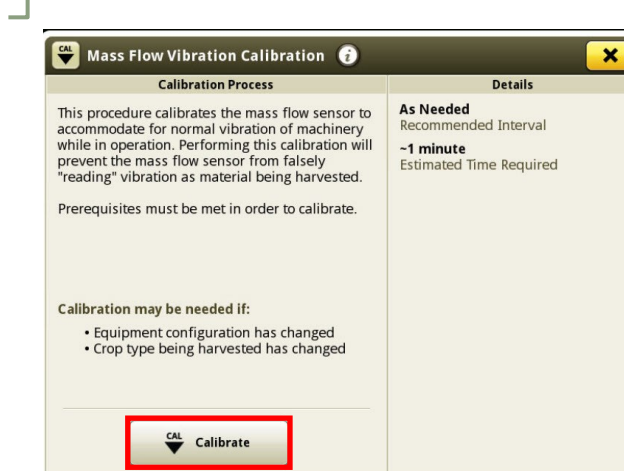

CAL

Calibrations & Procedures

 $\bigcirc$ 

Grain Handling

In:

Lights

Controls

Setup

Ċ

Harvest Settings

E

Maintenance

×

Ο

Engine

Header

Ċ

Phone

Once you have met all criteria, select 'Next'. 5 Mass Flow Vibration Calibration Step 1: Meet the Calibration Prerequisites In order to perform a successful calibration, please ensure the following prerequisites have been met. 🐼 Machine in park 🐼 Header attached 📀 Separator and Header engaged 📀 Engine at high idle X Cancel

Amber Flasher

T

CAL V

Mass Flow Vibration Calibration

Moisture Sensor Temperature

Rear Tag Axle Calibration

Select 'Save'. 6 Mass Flow Vibration Calibration **Calibration Complete!** Mass flow Sensor calibration is now complete X Cancel